## MSS: Using Worksheets

Worksheets are a type of editing sheet that are typically used by employees who do not punch in or out but have schedules. Time can be entered in a worksheet as the total number of hours worked and the workgroup to which the hours are applied. Start and end times do not need to be entered in the worksheet.

Worksheet data is displayed in rows of hours worked and absences with columns for schedules.

| Time Card    | <ul> <li>✓ Current Period</li> </ul> | Worksheet | Add New   | Approve      | Print         |             |            |            |            |
|--------------|--------------------------------------|-----------|-----------|--------------|---------------|-------------|------------|------------|------------|
| Last Name    | First Name                           | ID        | Badge     | Pay Class    | Hourly Status | Time Card T | ype Loca   | ition      | Departmer  |
| Kerr         | Rachel                               | 310       | 310       | Full Time Ho | Full Time Ho  | . Worksheet | Can        | ton        | Line       |
|              |                                      |           |           |              |               |             |            |            |            |
|              |                                      |           | Sun Aug-8 | Mon Aug-9    | Tue Aug-10    | Wed Aug-11  | Thu Aug-12 | Fri Aug-13 | Sat Aug-14 |
| Hours Worked | l                                    |           |           |              |               |             |            |            |            |
| Canton       | Line Line Float                      | Picker    |           | 4:00         |               | 4:00        |            |            |            |
| Canton       | Warehouse Shipping/                  | Packaging |           |              |               | 4:00        |            |            |            |
| Ann Arbor    | Production Blue Line                 | Assembly  |           |              |               |             |            |            |            |
| Summary      |                                      |           |           | 8:00         | 8:00          | 9:30        |            | 8:00       |            |
| Absences     |                                      |           |           |              |               |             |            |            |            |
| Overtime     |                                      |           |           |              |               | 1:30        |            |            |            |
| PTO          |                                      |           |           |              | 8:00          |             |            |            |            |
| Regular 1    |                                      |           |           |              |               |             |            |            |            |
| Sick         |                                      |           |           | 4:00         |               |             |            |            |            |
| Vacation     |                                      |           |           |              |               |             |            | 8:00       |            |

If configured, benefit hours that are used can be entered within the Absences section of the worksheet.

|              |            |            |           | Sun Aug-8 | Mon Aug-9 | Tue Aug-10 |         |
|--------------|------------|------------|-----------|-----------|-----------|------------|---------|
| Hours Worked | i          |            |           |           |           |            | Worked  |
| Canton       | Line       | Line Float | Picker    |           | 4:00      | •          | hours   |
| Canton       | Warehouse  | Shipping/  | Packaging |           |           |            |         |
| Ann Arbor    | Production | Blue Line  | Assembly  |           |           |            |         |
| Summary      |            |            |           |           | 8:00      | 8:00       |         |
| Absences     |            |            |           |           |           |            |         |
| Overtime     |            |            |           |           |           |            | Benefit |
| PTO          |            |            |           |           |           | 8:00       | hours   |
| Regular 1    |            |            |           |           |           |            |         |
| Sick         |            |            |           |           | 4:00      |            |         |
| Vacation     |            |            |           |           |           |            |         |

## Adding Hours to a Worksheet

To add hours in a worksheet:

1. Click the cell for the day and workgroup you are adding the hours.

|             |            |            |           | Sun Aug-8 | Mon Aug-9 | Tue Aug-10 | Wed Aug-11 | Thu Aug-12 |  |  |
|-------------|------------|------------|-----------|-----------|-----------|------------|------------|------------|--|--|
| Hours Worke | d          |            |           |           |           |            |            |            |  |  |
| Canton      | Line       | Line Float | Picker    |           | 4:00      |            | 4:00       | 5:20       |  |  |
| Canton      | Warehouse  | Shipping/  | Packaging |           |           |            | 4:00       |            |  |  |
| Ann Arbor   | Production | Blue Line  | Assembly  |           |           |            |            |            |  |  |
| Summary     |            |            |           |           | 8:00      | 8:00       | 9:30       |            |  |  |

- 2. Type the time entry using the format 00:00 for hours and minutes.
- 3. Pres the Enter key on your keyboard.

A summary of the hours added for the day will be displayed in the Summary row of the worksheet.

|             |            |            |           | Sun Aug-8 | Wed Aug-11 |      |      |
|-------------|------------|------------|-----------|-----------|------------|------|------|
| Hours Worke | d          |            |           |           |            |      |      |
| Canton      | Line       | Line Float | Picker    |           | 4:00       |      |      |
| Canton      | Warehouse  | Shipping/  | Packaging |           |            |      | 4:00 |
| Ann Arbor   | Production | Blue Line  | Assembly  |           |            |      |      |
| Summary     |            |            |           |           | 8:00       | 8:00 | 9:30 |

## Adding a Workgroup to a Worksheet

For employees who work in more than one workgroup, each workgroup can be added to the worksheet to allow hours to be entered for the appropriate workgroup.

To add a workgroup to a worksheet;

1. Click the **Add New** button in the worksheet header.

| Time Card    | ~ Cur      | rent Period $\!\!\!\!\!\!\!\!\!\!\!\!\!\!\!\!\!\!\!\!\!\!\!\!\!\!\!\!\!\!\!\!\!$ | Worksheet | $\sim$ | Add New. | Approve      | Print         |             |            |
|--------------|------------|----------------------------------------------------------------------------------|-----------|--------|----------|--------------|---------------|-------------|------------|
| Last Name    | F          | First Name I                                                                     |           |        | Badge    | Pay Class    | Hourly Status | Time Card T | ype Locat  |
| Kerr         | R          | achel                                                                            | 310       |        | 310      | Full Time Ho | Full Time Ho  | Worksheet   | Cante      |
|              |            |                                                                                  |           |        |          |              |               |             |            |
|              |            |                                                                                  |           | S      | un Aug-8 | Mon Aug-9    | Tue Aug-10    | Wed Aug-11  | Thu Aug-12 |
| Hours Worked | i          |                                                                                  |           |        |          |              |               |             |            |
| Canton       | Line       | Line Float                                                                       | Picker    |        |          | 4:00         |               | 4:00        | 5:20       |
| Canton       | Warehouse  | Shipping/                                                                        | Packaging |        |          |              |               | 4:00        |            |
| Ann Arbor    | Production | Blue Line                                                                        | Assembly  |        |          |              |               |             |            |
| Summary      |            |                                                                                  |           |        |          | 8:00         | 8:00          | 9:30        | 5:20       |
| Absences     |            |                                                                                  |           |        |          |              |               |             |            |
| Overtime     |            |                                                                                  |           |        |          |              |               | 1:30        |            |
| PTO          |            |                                                                                  |           |        |          |              | 8:00          |             |            |
| Regular 1    |            |                                                                                  |           |        |          |              |               |             |            |
| Sick         |            |                                                                                  |           |        |          | 4:00         |               |             |            |
| Vacation     |            |                                                                                  |           |        |          |              |               |             |            |

2. Select the new workgroup levels for the workgroup to be added in the *Add a new Workgroup Set* window.

| Add a new Workgroup Set   |                    |    |        |   |  |  |  |  |  |  |
|---------------------------|--------------------|----|--------|---|--|--|--|--|--|--|
| Properties                |                    |    |        | 1 |  |  |  |  |  |  |
| Location:                 | Ann Arbor          |    | ~      |   |  |  |  |  |  |  |
| Department:               | Warehouse          |    | $\sim$ |   |  |  |  |  |  |  |
| Line:                     | Shipping/Receiving |    | $\sim$ |   |  |  |  |  |  |  |
| Position:                 | Assembly           |    | $\sim$ |   |  |  |  |  |  |  |
| Maintain My Workgroup L   | ist:               |    |        |   |  |  |  |  |  |  |
| Reset My Workgroups List: |                    |    |        |   |  |  |  |  |  |  |
|                           |                    |    |        |   |  |  |  |  |  |  |
|                           |                    |    |        |   |  |  |  |  |  |  |
|                           |                    |    |        |   |  |  |  |  |  |  |
|                           |                    |    |        |   |  |  |  |  |  |  |
|                           |                    | Ok | Cancel |   |  |  |  |  |  |  |

- 3. Enable the Maintain My Workgroup List checkbox if you want the new workgroup to remain in the worksheet permanently. If this option is not enabled, the workgroup will be automatically be removed from the worksheet within two pay periods if not used.
- 4. Enable the Reset My Workgroups List checkbox if you want the workgroup to remain on the employee's worksheets going forward.

The new workgroup will appear in the Hours worked section of the worksheet.

|             |            |            |           | Sun Aug-8 | Mon Aug-9 | Tue Aug-10 |
|-------------|------------|------------|-----------|-----------|-----------|------------|
| Hours Worke | d          |            |           |           |           |            |
| Ann Arbor   | Warehouse  | Shipping/  | Assembly  |           |           |            |
| Canton      | Line       | Line Float | Picker    |           | 4:00      |            |
| Canton      | Warehouse  | Shipping/  | Packaging |           |           |            |
| Ann Arbor   | Production | Blue Line  | Assembly  |           |           |            |
| Summary     |            |            |           |           | 8:00      | 8:00       |
| Absences    |            |            |           |           |           |            |
| Overtime    |            |            |           |           |           |            |
| PTO         |            |            |           |           |           | 8:00       |
| Regular 1   |            |            |           |           |           |            |
| Sick        |            |            |           |           | 4:00      |            |
| Vacation    |            |            |           |           |           |            |

## Worksheet Preferences

You can adjust how the worksheet is displayed by clicking the Preferences button in the worksheet header.

| <ul> <li>✓ Add New.</li> </ul> | Approve         | Print        |             | < Kerr, Ra | ichel > F  | Preferences |  |  |
|--------------------------------|-----------------|--------------|-------------|------------|------------|-------------|--|--|
| Badge                          | Badge Pay Class |              | Time Card T | ype Loca   | tion       | Departmer   |  |  |
| 310                            | Full Time Ho    | Full Time Ho | Worksheet   | Cant       | on         | Line        |  |  |
| Sun Aug-8                      | Mon Aug-9       | Tue Aug-10   | Wed Aug-11  | Thu Aug-12 | Fri Aug-13 | Sat Aug-14  |  |  |
|                                |                 |              |             |            |            |             |  |  |
|                                | 4:00            |              | 4:00        | 5:20       |            |             |  |  |
|                                |                 |              | 4:00        |            |            |             |  |  |
|                                | 8:00            | 8:00         | 9:30        | 5:20       | 8:00       |             |  |  |
|                                |                 |              |             |            |            |             |  |  |
|                                |                 | 8.00         | 1:30        |            |            |             |  |  |
|                                |                 | 0.00         |             |            |            |             |  |  |
|                                | 4:00            |              |             |            |            |             |  |  |
|                                |                 |              |             |            | 8:00       |             |  |  |

Select the day you want to be displayed as the first day of the worksheet week from the Week Begins dropdown list in the Preferences panel. The Present as Weekly checkbox must be enabled to select the day the week begins.

| Preferences        |           |              | $\bigcirc$ |
|--------------------|-----------|--------------|------------|
| Present as Weekly: |           | $\checkmark$ |            |
| Week Begins:       | Monday    | $\sim$       |            |
|                    | Default   |              |            |
|                    | Sunday    |              |            |
|                    | Monday    | 0-           |            |
|                    | Tuesday   | J            |            |
|                    | Wednesday |              |            |
|                    | Thursday  |              |            |
|                    | Friday    |              |            |
|                    | Saturday  |              |            |
|                    |           |              |            |
|                    |           |              |            |
|                    |           |              |            |

Enable the Present as Weekly checkbox to activate the weekly selection button, which allows you to switch between the previous, current and next week worksheets. The worksheet is displayed with a weekly summary in the Period column. When changing the weekly period, the week begins selection you have chosen will revert to the default (Sunday) setting.

/

| Time Card   | ~ Curr     | rent Period $\sim$ | Worksheet | ~   | Add New. |     | Week o   | f Mon Aug-16  | $\sim$ | Approve     | Print  |        |            |            |    |        |
|-------------|------------|--------------------|-----------|-----|----------|-----|----------|---------------|--------|-------------|--------|--------|------------|------------|----|--------|
| Last Name   | Fi         | rst Name           | ID        |     | Badge    | Pa  | Week     | of Mon Aug-2  | itus   | Time Card 1 | Туре   | Loca   | tion       | Department |    |        |
| Kerr        | R          | achel              | 310       |     | 310      | Fu  | Week     | of Mon Aug-9  | Но     | Worksheet   |        | Cant   | on         | Line       |    |        |
| 4           |            |                    |           |     |          |     | Week     | of Mon Aug-16 |        |             |        |        |            |            |    |        |
|             |            |                    |           | Mon | Aug-16   | Tue | e Aug-17 | Wed Aug-18    |        | Thu Aug-19  | Fri Aı | .ıg-20 | Sat Aug-21 | Sub Tot    | al | Period |
| Hours Worke | d          |                    |           |     |          |     |          |               |        |             |        |        |            |            |    |        |
| Ann Arbor   | Warehouse  | Shipping/          | Assembly  |     |          |     |          |               |        |             |        |        |            |            |    |        |
| Canton      | Line       | Line Float         | Picker    |     |          |     |          |               |        |             |        |        |            |            |    | 13:20  |
| Canton      | Warehouse  | Shipping/          | Packaging |     |          |     |          |               |        |             |        |        |            |            |    | 4:00   |
| Ann Arbor   | Production | Blue Line          | Assembly  |     |          |     |          |               |        |             |        |        |            |            |    |        |
| Summary     |            |                    |           |     |          |     |          |               |        |             |        |        |            |            |    | 38:50  |
| Absences    |            |                    |           |     |          |     |          |               |        |             |        |        |            |            |    |        |
| Overtime    |            |                    |           |     |          |     |          |               |        |             |        |        |            |            |    | 1:30   |
| PTO         |            |                    |           |     |          |     |          |               |        |             |        |        |            |            |    | 8:00   |
| Regular 1   |            |                    |           |     |          |     |          |               |        |             |        |        |            |            |    |        |
| Sick        |            |                    |           |     |          |     |          |               |        |             |        |        |            |            |    | 4:00   |
| Vacation    |            |                    |           |     |          |     |          |               |        |             |        |        |            |            |    | 8:00   |

©2024 Attendance on Demand, Inc. All rights reserved. Attendance on Demand is a registered trademark of Attendance on Demand, Inc. (AOD). Nothing contained here supersedes your obligations under applicable contracts or federal, state and local laws in using AOD's services. All content is provided for illustration purposes only.